# **CITI** Instruction Sheet (Collaborative Institutional Training Initiative) www.citi.pitt.edu

The University of Pittsburgh now requires the completion of CITI training modules for all individuals conducting or responsible for oversight of human subject research.

To simplify user access and better track completion of required research courses, we have built a special pathway or portal to access CITI using the current Pitt HSConnect login process. This will allow users and administrators to continue to use the same method to identify which courses have been completed.

All new investigators and research team members, including non-Pitt/UPMC investigators, must create an account on the University of Pittsburgh HSConnect site which can be completed by using a link displayed on the <u>OSIRIS</u> (on-line IRB application) login page or going directly to <u>www.hsconnect.pitt.edu.</u>

Users must go through the Pitt CITI Access Portal to affiliate with the university as there is no way to directly affiliate with the university from the CITI website.

This information sheet is designed to provide you with the basic tools to create your CITI account and complete the required research courses. If you have an existing CITI account, it is important you follow instructions so a duplicate account is not created.

# **Table of Contents**

Creating your Pitt CITI account

Select your CITI courses

Users with existing CITI account

If you have any questions, please contact us at <u>irb@pitt.edu</u> and we will be happy to assist you.

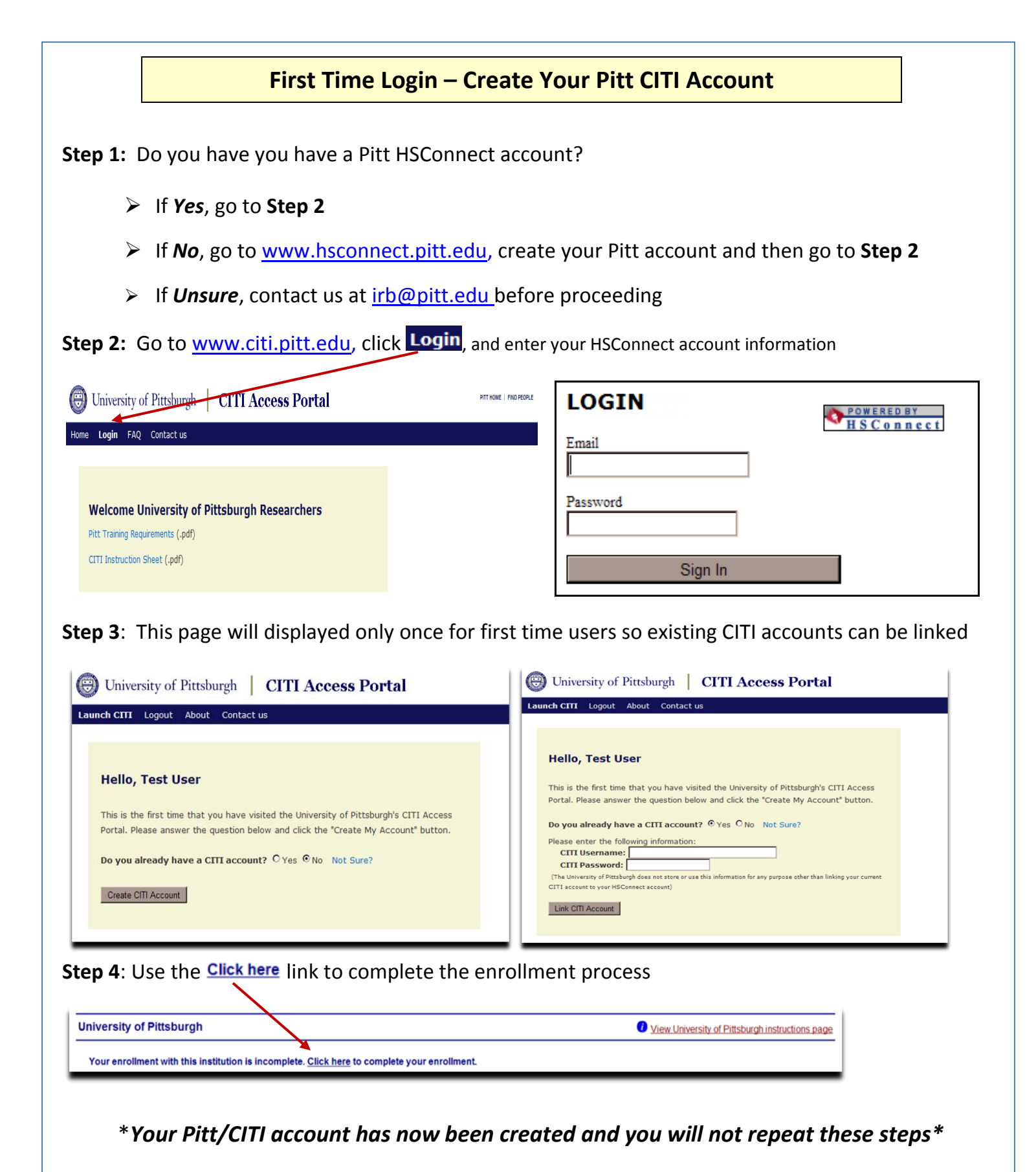

You can now select your course or exit the site and complete your courses at a later time.

v2.20.2012

### **Select CITI Courses**

Step 1: Go to www.citi.pitt.edu to log into the CITI website

Step 2: Click on View University of Pittsburgh instructions page and review the requirements before proceeding

Step 3: Click on Add a course or update your learner groups

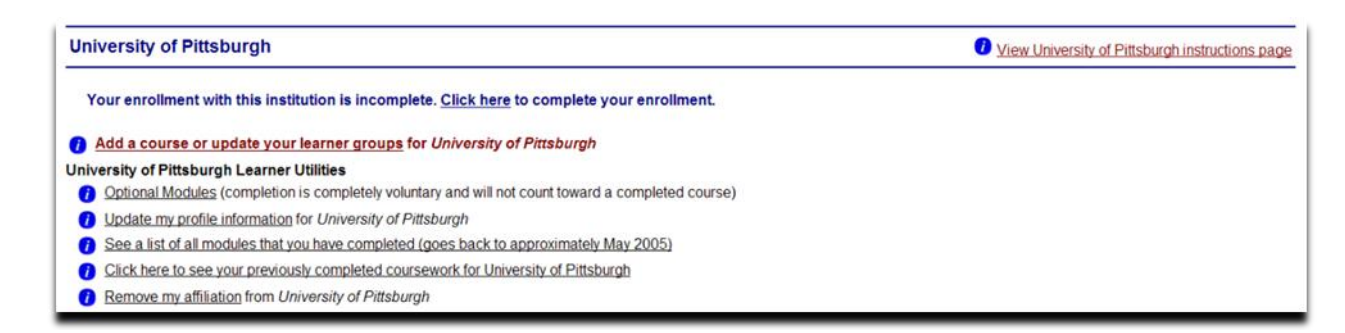

#### **Step 4**: Use the checkboxes to select your learner group and optional GCP course

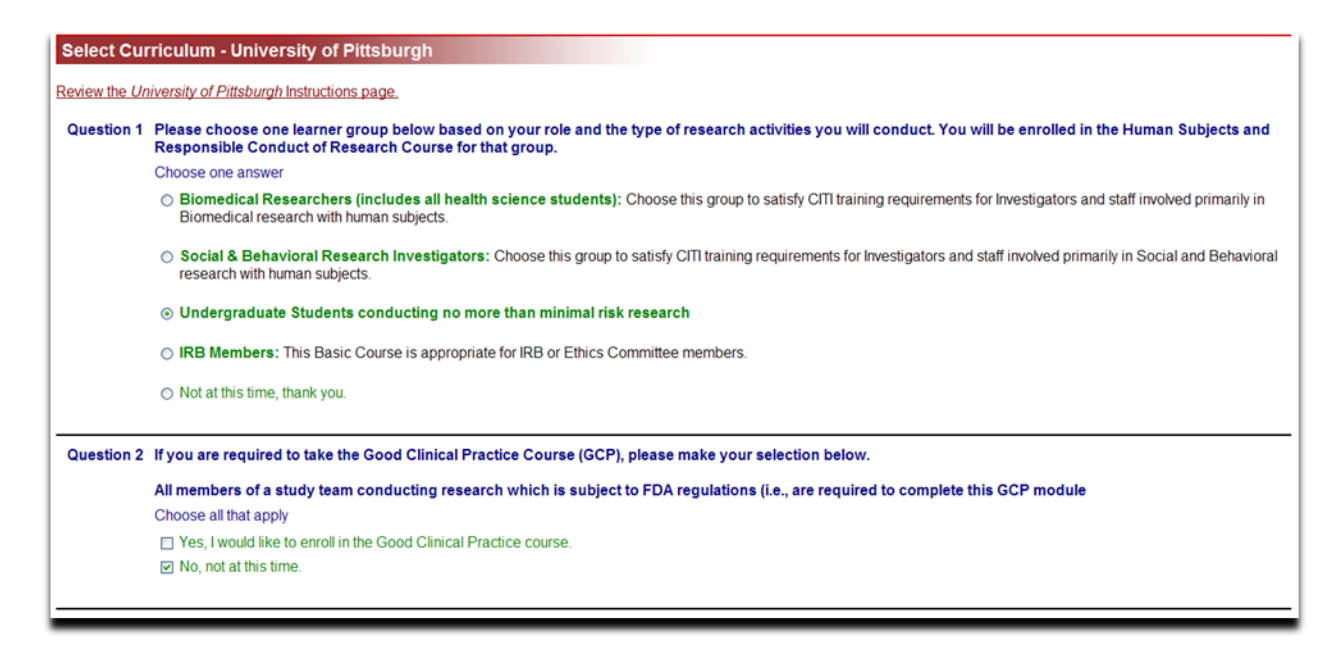

\*If you selected the incorrect learner group, revise using Add a course or update your learner groups link

### Step 5: You are now redirected back to the CITI main menu

Scroll to the University of Pittsburgh section and click on Enter to access the courses

| University of Pittsburgh                                        | View University of Pittsburgh instructions page |                       |                    |                                  |
|-----------------------------------------------------------------|-------------------------------------------------|-----------------------|--------------------|----------------------------------|
| You have enrolled for the following courses:                    |                                                 |                       |                    |                                  |
| 🕖 My Courses                                                    | Status                                          | Completion<br>Reports | CME/CEU<br>Credits | Voluntary Satisfaction<br>Survey |
| Good Clinical Practice Course, GCP                              | Not Started -<br>Enter                          | Not Earned            | N/A                | Not Available                    |
| Social & Behavioral Research - Basic/Refresher, Basic<br>Course | Not Started -<br>Enter                          | Not Earned            | N/A                | Not Available                    |
| Social and Behavioral Responsible Conduct of Research, RCR      | Not Started -<br><u>Enter</u>                   | Not Earned            | N/A                | Not Available                    |

# Click on Re-enter to access courses started but not completed

| 🕖 My Courses                                               | Status                       | Completion Reports |
|------------------------------------------------------------|------------------------------|--------------------|
| Good Clinical Practice Course, GCP                         | Incomplete - <u>Re-enter</u> | Not Earned         |
| IRB Members - Basic/Refresher, Basic Course                | Incomplete - <u>Re-enter</u> | Not Earned         |
| Social and Behavioral Responsible Conduct of Research, RCR | Incomplete - <u>Re-enter</u> | Not Earned         |

**Step 6**: You are required to complete **The Integrity Assurance Statement** before going forward to the modules. It may take you a few hours to complete the basic courses which do not have to be completed in one session. There is also no limit to the number of times you can take the quizzes.

| aquired Medules                                                         | Data Complete      | Secto      |  |
|-------------------------------------------------------------------------|--------------------|------------|--|
| adniiaa moanias                                                         |                    | Score      |  |
| Complete The Integrity Assurance Statement before beginning the course. |                    |            |  |
| University of Pittsburgh                                                | Completed 06/24/11 | no quiz    |  |
| Belmont Report and CITI Course Introduction                             | Completed 09/01/11 | 3/3 (100%) |  |
| History and Ethical Principles - SBR                                    | Incomplete         |            |  |
| Defining Research with Human Subjects - SBR                             | Incomplete         |            |  |
| The Regulations and The Social and Behavioral Sciences - SBR            | Incomplete         |            |  |
| Assessing Risk in Social and Behavioral Sciences - SBR                  | Incomplete         |            |  |
| Informed Consent - SBR                                                  | Incomplete         |            |  |
| Privacy and Confidentiality - SBR                                       | Incomplete         |            |  |
| Conflicts of Interest in Research Involving Human Subjects              | Completed 01/20/11 | 1/2 (50%)  |  |
| ective Modules Required: 2 Completed: 0                                 | Date Complete      | Score      |  |
| Research With Protected Populations - Vulnerable Subjects: An Overview  | Incomplete         |            |  |
| Research with Prisoners - SBR                                           | Incomplete         |            |  |
| Research with Children - SBR                                            | Incomplete         | Incomplete |  |
| Research in Public Elementary and Secondary Schools - SBR               | Incomplete         | Incomplete |  |
| International Research - SBR                                            | Incomplete         | Incomplete |  |
| Internet Research - SBR                                                 | Incomplete         | Incomplete |  |
| Human Subjects Research at the VA                                       | Incomplete         |            |  |
| Research and HIPAA Privacy Protections                                  | Incomplete         |            |  |
| Vulnerable Subjects - Research Involving Workers/Employees              | Incomplete         |            |  |

**Note:** You will be able to select another learner group as displayed in **Step 4** once you complete the current course.

v2.20.2012

### **Users with current CITI accounts**

- You must have or create a Pitt HSConnect account in order to affiliate with the University of Pittsburgh (we are not listed in the participating institutions display)
  Participating Institutions:
- You must know your CITI username and password in order to link courses previously completed
- **Important:** You will only have the opportunity to link your CITI accounts during your initial login to the Pitt CITI access portal

When you link your CITI account, all CITI modules previously completed for another institution which match Pitt requirements will be displayed as demonstrated below:

| CR# 7039222: Biomedical Researchers (includes fellows, residents, and medical students) - Basic/Refresher Gradebook           |                        |            |  |  |  |
|----------------------------------------------------------------------------------------------------|------------------------|------------|--|--|--|
| To pass this course you must complete all required modules and 2 of the 12 elective modules with a combined score of 80. Your | r current score is 75. |            |  |  |  |
| Required Modules                                                                                                    | Date Complete          | Score      |  |  |  |
| Complete The Integrity Assurance Statement before beginning the course.                                                       |                        |            |  |  |  |
| University of Pittsburgh                                                                                                    | Completed 06/24/11     | no quiz    |  |  |  |
| Belmont Report and CITI Course Introduction                                                                                   | Completed 09/01/11     | 3/3 (100%) |  |  |  |
| History and Ethical Principles                                                                                                | Completed 11/07/11     | 4/6 (67%)  |  |  |  |
| Basic Institutional Review Board (IRB) Regulations and Review Process                                                         | Incomplete             |            |  |  |  |
| Informed Consent                                                                                                    | Incomplete             |            |  |  |  |
| Genetic Research in Human Populations                                                                                         | Incomplete             |            |  |  |  |
| Research With Protected Populations - Vulnerable Subjects: An Overview                                                        | Incomplete             |            |  |  |  |
| Vulnerable Subjects - Research Involving Children                                                                             | Incomplete             |            |  |  |  |
| Conflicts of Interest in Research Involving Human Subjects                                                                    | Completed 01/20/11     | 1/2 (50%)  |  |  |  |
|                                                                                                    |                        |            |  |  |  |
| Elective Modules Required: 2 Completed: 1                                                                                     | Date Complete          | Score      |  |  |  |
| Avoiding Group Harms: U.S. Research Perspectives                                                                              | Incomplete             |            |  |  |  |
| Avoiding Group Harms: International Research Perspectives                                                                     | Incomplete             |            |  |  |  |
| Social and Behavioral Research for Biomedical Researchers                                                                     | Incomplete             |            |  |  |  |
| Records-Based Research                                                                                                    | Incomplete             |            |  |  |  |
| Vulnerable Subjects - Research Involving Prisoners                                                                            | Incomplete             |            |  |  |  |
| Vulnerable Subjects - Research Involving Pregnant Women, Human Fetuses, and Neonates                                          | Incomplete             |            |  |  |  |
| International Studies                                                                                                    | Completed 09/01/11     | 1/1 (100%) |  |  |  |
| FDA-Regulated Research                                                                                                    | Incomplete             |            |  |  |  |
| Human Subjects Research at the VA                                                                                             | Incomplete             |            |  |  |  |
| Research and HIPAA Privacy Protections                                                                                        | Incomplete             |            |  |  |  |
| Vulnerable Subjects - Research Involving Workers/Employees                                                                    | Incomplete             |            |  |  |  |
| Stem Cell Research Oversight (Part I)                                                                                         | Incomplete             |            |  |  |  |